#### **BAB II**

#### TINJAUAN PUSTAKA

#### 2.1 PLC (Programmable Logic Controller)

Programmable Logic Controller atau PLC pada awalnya dikenal sebagai Programmable Controller (PLC) yang lahir sebagai produk yang kompak, dapat diprogram dan direprogram seperti komputer, tidak memakan tempat dan energi yang besar, berbasiskan teknologi digital, yang dapat menggantikan rangkaian relay dan hardwire. Programmable logic controller singkatnya PLC merupakan suatu bentuk khusus pengontrolan berbasis mikroprossesor yang memanfaatkan memori yang dapat diprogram untuk menyimpan intruksi-intruksi dan untuk mengimplementasikan fungsi – fungsi semisal logika, sequencing, pewaktuan (*timing*), pencacahan (*counting*) dan aritmetika guna mengontrol mesin-mesin dan proses-proses seperti (gambar 2.1) dan dirancang untuk dioperasikan oleh para insinyur yang memiliki pengetahuan mengenai bahasa pemrograman. Piranti ini dirancang sedemikian rupa agar tidak hanya programer komputer saja yang dapat membuat dan mengubah program- programnya. Oleh karena itu, para perancang PLC telah menempatkan program awal di dalam piranti ini (pre-program) yang memungkinkan program-program kendali dimasukkan dangan menggunakan suatu bentuk bahasa pemrograman yang sederhana dan intuitif.

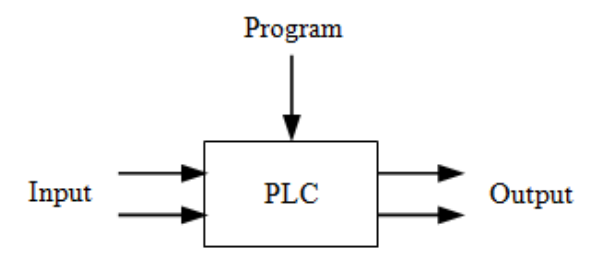

Gambar 2.1 Logika PLC (Programmable Logic Controller) (William Bolton,2003)

Istilah logika (*logic*) dipergunakan karena pemrograman yang harus dilakukan sebagian besar berkaitan dengan pengimplementasian operasi- operasi

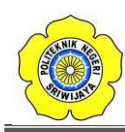

logika dan penyambungan saklar. Perangkat-perangkat input, yaitu sensor-sensor semisal saklar dan perangkat-perangkat Output di dalam sistem yang di kendali, misalnya motor, katup, dll yang disambungkan ke PLC. Sang operator kemudian memasukan serangkai intruksi, yaitu sebuah program ke dalam memory PLC. Perangkat pengontrol tersebut kemudian memantau input-input dan output-output sesuai dengan intruksi-intruksi di dalam program dan melaksanakan aturan-aturan kendali yang telah diprogramkan.

PLC serupa dengan komputer namun, bedanya komputer dioptimalkan untuk tugas-tugas perhitungan dan penyajian data, sedangkan PLC dioptimalkan untuk tugas-tugas pengontrolan dan pengoperasian di dalam lingkungan industri. Dengan demikian PLC memiliki karakteristik :

- 1. Kokoh dan dirancang untuk tahan terhadap getaran, suhu, kelembaban, dan kebisingan.
- 2. Antaramuka input dan output telah tersedia secara *built-in* didalamnya.
- Mudah diprogram dan menggunakan sebuah bahasa pemrograman yang mudah dipahami, yang sebagian besar berkaitan dengan operasi- operasi logika dan penyambungan.

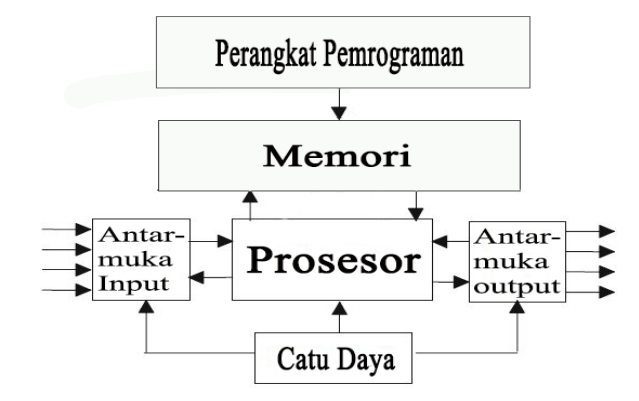

Gambar 2.2 Sistem PLC (*Programmable Logic Controller*) (William Bolton,2003)

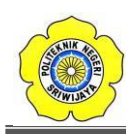

### 2.1.1 Hardware

Umumnya, sebuah sistem PLC memiliki lima komponen dasar. Komponen-komponen ini adalah unit processor, memori, unit catu daya, bagian antarmuka input/output, dan perangkat pemrogaman.

- 1. Unit processor atau central processing unit (unit pengolahan pusat) (CPU) adalah unit yang berisi mikroprosessor yang mnginterpretasikan sinyal-sinyal input dan melaksanakan tindakan-tindakan pengontrolan, sesuai dengan program yang tersimpan di dalam memori, lalu mengkomunikasikan keputusan-keputusan yang diambilnya sebagai sinyal kontrol ke antarmuka output.
- 2. *Unit catu daya* diperlukan untuk mengkonversikan tegangan AC sumber menjadi tegangan rendah DC (5V) yang dibutuhkan oleh *processor* dan rangkaian-rangkaian di dalam modul-modul antarmuka input dan output.
- 3. *Perangkat pemrogaman* dipergunakan untuk memasukkan program yang dibutuhkan ke dalam memori. Program tersebut dibuat dengan menggunakan perangkat ini dan kemudian dipindahkan ke dalam unit memori PLC.
- 4. *Unit memori* adalah tempat dimana program yang digunakan untuk melaksanakan tindakan-tindakan pengontrolan oleh mikroprosessor disimpan.
- 5. *Bagian input dan output* adalah antarmuka di mana prosesor menerima infomasi dari dan mengkomunikasikan informasi kontrol ke perangkat-perangkat eksternal. Sinyal-sinyal input, oleh karenanya, dapat berasal dari saklar-saklar.

Tahap dasar untuk penyiapan awal untuk memudahkan dan memasukkan program dalam PLC dengan mempersiapkan daftar seluruh peralatan input dan output beserta lokasi I/O bit, penempatan lokasi word dalam penulisan data. Untuk pemrograman sebuah PLC dahulu kita harus mengenal atau mengetahui tentang organisasi dan memorinya. Ilustrasi dari organisasi memori adalah sebagai peta memori (memori map), yang spacenya terdiri dari kategori *User Programable* dan Data Table. User Program adalah dimana program *Logic Ladder* dimasukkan dan disimpan yang berupa instruksi – instruksi dalam format *Logic Ladder*. Setiap instruksi memerlukan satu word didalam memori.

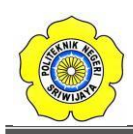

### 2.1.2 PLC Omron CP1E-E20 SDR-A

Merupakan Jenis dari PLC Omron seri CP1E, sedangkan arti dari E20 merupakan jumlah dari output dan input yang terdapat pada PLC. PLC jenis ini dapat di implementasikan pada penggerak mekanisme alat industri, alat rumah tangga, dan tugas teknik lainnya, yang mana bersifat logika elektronika.

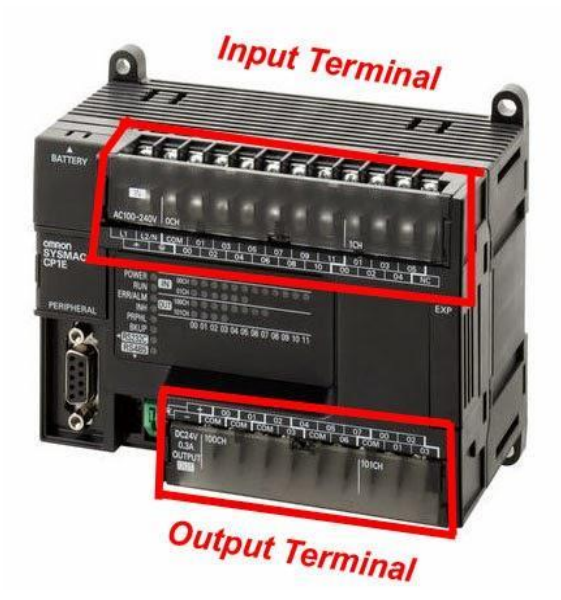

Gambar 2.3 PLC Omron CP1E-E20 SDR-A (William Bolton,2003)

PLC Omron seri CP1E memiliki I/0 sebanyak 20 yang dimana 12 input bisa diubah menjadi analog, yaitu bekerja dengan tegangan 5 sampai 24 volt dan memiliki output sebanyak 8 yang dimana masing-masing output tersebut juga memiliki internal relay yang bekerja dengan arus hingga 10 A. PLC Omron seri CP1E bekerja dengan tegangan yang bisa diubah 100 sampai 240 VAC, Program memory: 2Ksteps (EEPROM), Data memory DM: 2Kwords. Dan memiliki minimal tegangan kerja 5 VDC dan maksimum tegangan kerja 24 VDC pada input PLC. Kemudian pada masing-masing output PLC memiliki internal relay yang memiliki maksimum arus kerja sebesar 10 A. PLC Omron seri CP1E memiliki sistem program dengan menggunakan software pemrogaman CX-Programmer.

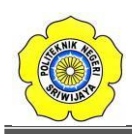

### 2.1.3 Software CX-Programmer

**CX-Programmer** merupakan software khusus untuk memprogram PLC buatan OMRON. CX Programmer ini sendiri merupakan salah satu software bagian dari CX-One. Dengan CX-Programmer ini kita bisa memprogram aneka PLC buatan omron dan salah satu fitur yang saya suka yaitu adanya fitur simulasi tanpa harus terhubung dengan PLC, sehingga kita bisa mensimulasikan ladder yang kita buat, dan simulasi ini juga bisa kita hubungkan dengan HMI PLC Omron yang telah kita buat dengan menggunakan CX-Designer (bagian dari CX-One).

Software ini beroperasi di bawah sistem operasi Windows, oleh sebab itu pemakai software ini diharapkan sudah familier dengan sistem operasi Windows antara lain untuk menjalankan software program aplikasi, membuat file, menyimpan file, mencetak file,menutup file, membuka file, dan keluar dari (menutup) software program.Ada beberapa persyaratan minimum yang harus dipenuhi untuk bisa mengoperasikan CX Programmer secara optimal yaitu:

Komputer IBM PC/AT kompatibel CPU Pentium I minimal 133 MHz RAM 32 Mega bytes Hard disk dengan ruang kosong kurang lebih 100 MB Monitor SVGA dengan resolusi 800 x 600

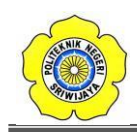

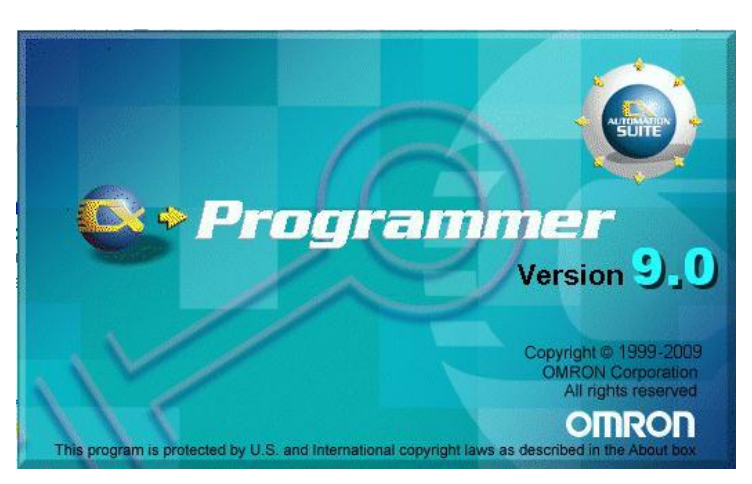

Gambar 2.4 CX-Programmer Version 9.0 Omron (PLCDROID,2018)

Berikut tampilan dari CX-Programmer saat pertama kali dibuka :

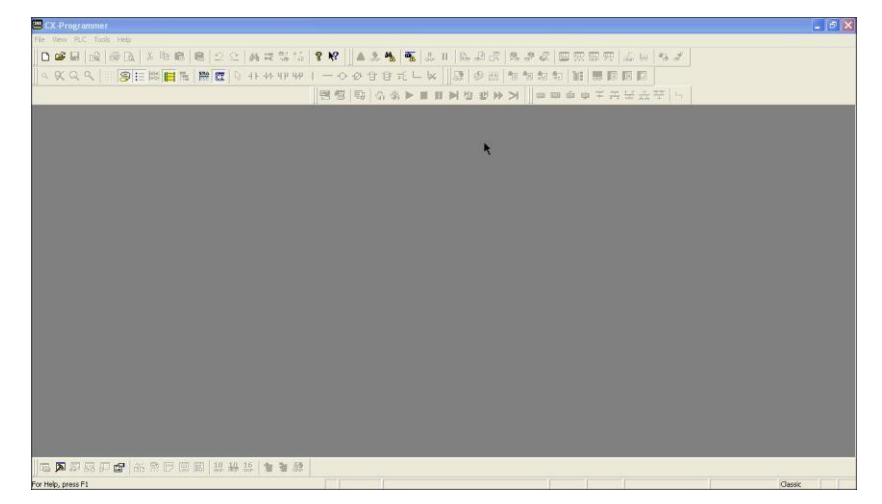

Gambar 2.5 Tampilan Pertama Program CX-Programmer Version 9.0 Omron (PLCDROID,2018)

Untuk memulai menggunakan CX-Programmer ini yaitu pada menu pilih file -> new atau bisa langsung pada toolbar klik gambar kertas putih untuk memulai membuat project baru, kalo untuk membuka file project yang sudah dibuat sebelumnya yaitu pilih file -> open atau pada toolbar pilih gambar disamping kertas putih maka akan muncul tampilan berikut :

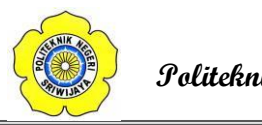

| X-Programmer                                                                                                    |                                                 | - 0 X |
|----------------------------------------------------------------------------------------------------|-------------------------------------------------|-------|
| Edit View Insert PLC Program Simulation Tools Window Help                                                                                                    |                                                 |       |
| <b>≈ ■   3</b>   <b>● D</b>   1 <b>●</b>   1 <b>●</b>   1 <b>0</b>   <b>●</b>   <b>●</b> | ? _▲.≵.★ .♥ .♥ .■ .₽ .₽ .₽ .₹ .₩ .₽             |       |
| ◇◇◇ □ ◎ □ □ □ □ □ □ □ □ □ □ □ □ □ □ □ □                                                                                                    | ◇ ダ 昔 き 元 ∟ 🐱 🕼 🏙 🖄 物 物 物 物 👪 騾 両 両 同           |       |
| · · · · · · · · · · · · · · · · · · ·                                                                                                    | 2 3 3 4 ▶ ■ ■ ▶ 2 2 2 2 2 2 2 2 2 2 2 2 2 2 2 2 |       |
|                                                                                                    | Charge RLC                                      |       |
|                                                                                                    |                                                 |       |

Gambar 2.6 Tampilan Pemilihan Device PLC Pada Program CX-Programmer

# (PLCDROID,2018)

Setelah memilih tipe PLC yang akan digunakan, misalnya PLC CP1E dan Network type yang akan digunakan yaitu USB untuk setting lebih dalam bisa diklik setting, kemudian klik OK maka akan tampil tampilan berikut :

| Untitled - CX-Programmer - [NewPLC1.NewProgrammer - [NewPl.C1.NewProgrammer - [NewPl.C1.NewProgr | ogram1.Section1 [Dia | gram]]                                |          |                   | LA-Programmo  | er Intormation     |              | OF THE AVE      |                                                                                                    |
|----------------------------------------------------------------------------------------------------|----------------------|---------------------------------------|----------|-------------------|---------------|--------------------|--------------|-----------------|----------------------------------------------------------------------------------------------------|
| P File Edit Wew Insert PLC Program Simulation 1                                                                                                    | fools Window Help    |                                       |          |                   | 11c 4W O      | TI Ctrl+1 Ctrl     | +4 Ctri+K N  | SPACE Show/Ride | _ 8 ×                                                                                                    |
| 0 📽 🖬 🔬 🖉 🕼 🗴 🕸 📾 💩 오                                                                                                    | 2 新常常信               | 8 ₩ ▲ .≵.                             | * 5 1. 1 | 1 2 2 3 1         | WI WX WQ      | Ctrl+W Ctrl+3 Ctrl | +J Ctrl+L B  | L Ctrl+Shift+I  |                                                                                                    |
|                                                                                                    | 13 HE HE HE HE       | -000                                  | 9×L¥     | 1. O CE 1 42      | *8 \$2 \$2 11 | 暴雨区区               |              |                 |                                                                                                    |
|                                                                                                    |                      | · · · · · · · · · · · · · · · · · · · |          | 軍法徒軍と             | w m dr i      | * 平井田士             | 꽃 니          |                 |                                                                                                    |
| الالت                                                                                                    | 0 Program Nam        | e : NewProgram1]                      |          |                   |               |                    |              |                 |                                                                                                    |
| WewProject WewPLC1[C11M] Office                                                                                                    | ISection Name        | Section1                              |          |                   |               |                    |              |                 |                                                                                                    |
| Bymbols Symbols                                                                                                    |                      |                                       |          |                   |               |                    |              |                 |                                                                                                    |
| 10 Table and Unit Setup                                                                                                    |                      | 1                                     |          |                   |               | -                  |              |                 |                                                                                                    |
| A Memory                                                                                                    |                      |                                       |          |                   |               |                    |              |                 |                                                                                                    |
| Programs                                                                                                    | - Autoronomium       | 0.                                    |          |                   |               | -                  |              |                 | and the second second s |
| Dymbols                                                                                                    |                      |                                       |          |                   |               |                    |              |                 |                                                                                                    |
| Section1                                                                                                    |                      |                                       |          |                   |               |                    |              |                 |                                                                                                    |
| Function Blocks                                                                                                    |                      |                                       |          |                   |               |                    |              |                 |                                                                                                    |
|                                                                                                    |                      |                                       |          |                   |               |                    |              |                 | -                                                                                                    |
|                                                                                                    |                      |                                       |          |                   |               |                    |              |                 |                                                                                                    |
|                                                                                                    |                      |                                       |          |                   |               |                    |              |                 |                                                                                                    |
|                                                                                                    |                      |                                       |          |                   |               |                    |              |                 |                                                                                                    |
|                                                                                                    | 1.1                  |                                       |          |                   |               |                    |              |                 |                                                                                                    |
| Project                                                                                                    | Nane:                |                                       |          | Address or Value: | Comme         | ank:               |              |                 |                                                                                                    |
| ×                                                                                                    |                      |                                       |          |                   |               |                    |              | *****           |                                                                                                    |
| 2                                                                                                    |                      |                                       |          |                   |               |                    |              |                 |                                                                                                    |
|                                                                                                    |                      |                                       |          |                   |               |                    |              |                 |                                                                                                    |
|                                                                                                    |                      |                                       |          |                   |               |                    |              |                 |                                                                                                    |
|                                                                                                    |                      |                                       |          |                   |               |                    |              |                 |                                                                                                    |
|                                                                                                    |                      |                                       |          |                   |               |                    |              |                 |                                                                                                    |
|                                                                                                    |                      |                                       |          |                   |               |                    |              |                 |                                                                                                    |
| Compile ( Find Report ) Transfer /                                                                                                    |                      |                                       |          |                   |               |                    |              |                 | 4 >                                                                                                    |
|                                                                                                    |                      |                                       |          |                   |               |                    |              |                 |                                                                                                    |
| For Help, press F1                                                                                                    |                      |                                       |          |                   |               | rung 0 (           | 0, 0) - 100% | Classic         |                                                                                                    |

Gambar 2.7 Tampilan Project Program CX-Programmer Version 9.0 Omron ( <u>PLCDROID,2018</u>)

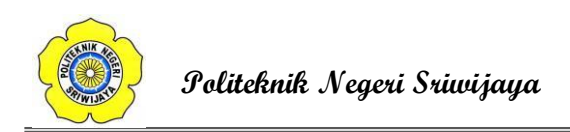

Keterangan detail untuk tampilan tersebut yaitu

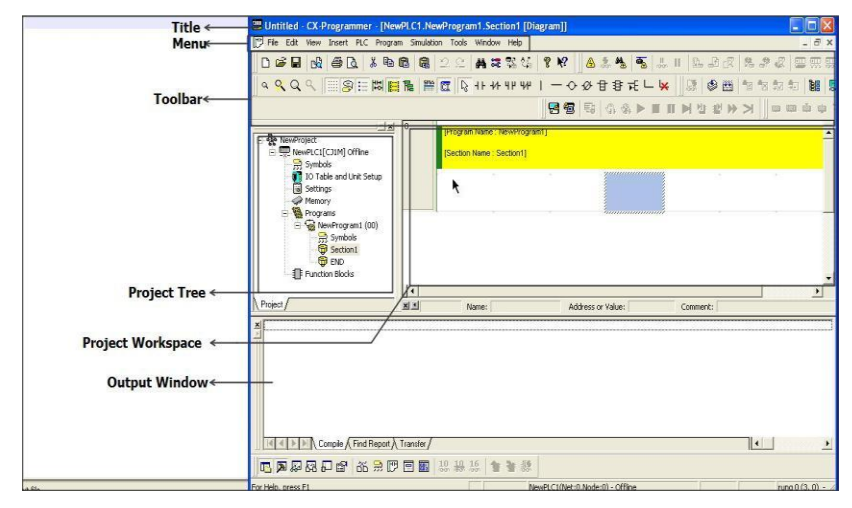

Gambar 2.8 Tampilan Keterangan Project Program CX-Programmer Version 9.0 (PLCDROID,2018)

## Title Bar :

Menunjukan nama file atau data tersimpan dan dibuat pada CX- Programmer

### Menus :

Pilihan Untuk memilih Menu

### Toolbar :

Pilihan untuk memilih fungsi dengan menekan tombol.

Select[view] Toolbar, Kemudian dapat memilih toolbar yang ingin ditampilkan.

### Section :

Dapat membagi program kedalam beberapa blok. Masing-masing blok dapat dibuat atau ditampilkan.

### **Project WorkSpace Project Tree :**

Mengatur program dan data. Dapat membuat duplikat dari setiap elemen dengan melakukan Drag dan Drop diantara proyek yang berbeda atau melalui suatu proyek.

### Ladder Window :

Layar sebagai tampilan atau membuat diagram tangga.

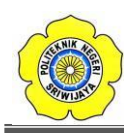

## **Output Window :**

Menunjukan informasi melakukan compile error saat (error check). Menunjukan hasil dari pencarian kontak / koil didalam list form. Menunjukan detail dari error yang ada pada saat loading suatu proyek.

### Status Bar :

Menunjukan suatu informasi seperti nama PLC, status on line/offline, lokasi dari cell yang sedang aktif.

### **Information Window :**

Menampilkan window yang menunjukan shortcut key yang digunakan pada CX – Programmer.

### Symbol Bar :

Menampilkan nama, alamat atau nilai dan comment dari simbol yang sedang dipilih cursor

## 2.1.4 Program PLC

Suatu sofware yang berfungsi sebagai pengontrol otomatis yang berupa softcontact yang diimplementasikan kedalam suatu bentuk bilangan logika. Sehingga dapat mengatur sistem suatu alat industri elektronika dan mekanik.

Ada 2 sistem pemprograman pada PLC Omron CP1E-E20SDR-A :

- 1. *Function Block Diagram* : Jenis Teknik Pemograman Logic yang tersususn dari block-block diagram dalam1 fungsi blok diagram khusus.
- 2. *Ladder Diagram* : Jenis Teknik Pemrograman Logic yang disusundalam satuan-satuan kontak untuk menghasilkan fungsi tertentu dalam menghasilkan logika yang terdiri dari kontak NC, NO, Timer, Counter, dan lain-lain.

# 2.1.5 Insruksi Dasar Pada PLC

1. LOAD (LD) dan LOAD NOT (LD NOT)

Kondisi pertama yang mengawali sembarang blok logika di dalam diagram tangga berkaitan dengan instruksi LOAD (LD) atau LOAD NOT (LD NOT). Contoh instruksi ini ditunjukkan pada gambar 2.9.

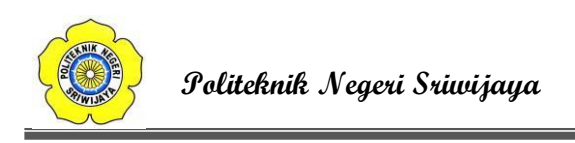

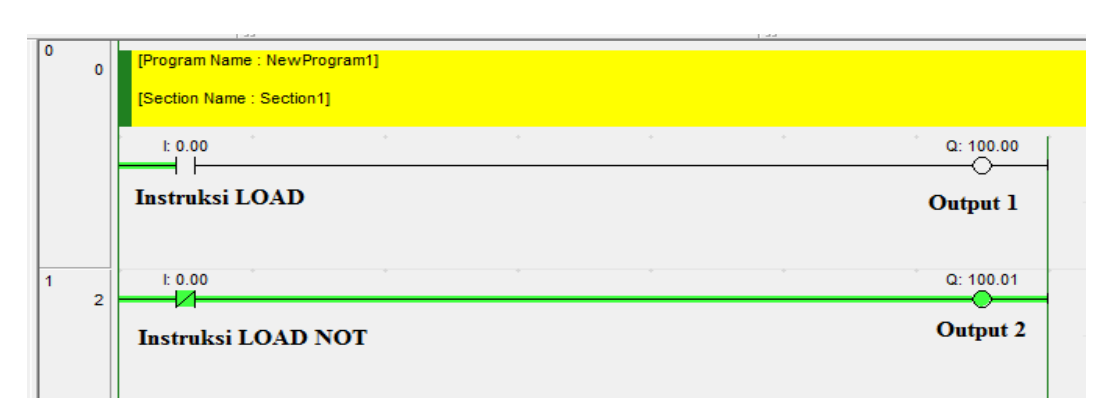

# Gambar 2.9 Contoh Penggunaan Instruksi LD dan LD NOT ( PLCDROID,2018)

| Alamat | Instruksi | Operan |
|--------|-----------|--------|
| 00000  | LD        | 0.00   |
| 00001  | OUT       | 100.00 |
| 00002  | LD NOT    | 0.00   |
| 00003  | OUT       | 100.01 |

Tabel 2.1 Kode Mnemonik Instruksi LD dan LD NOT

# 2. AND dan AND NOT

Jika terdapat dua atau lebih kondisi yang dihubungkan seri pada garis instruksi yang sama maka kondisi pertama menggunakan instruksi LD atau LD NOT, dan sisanya menggunakan instruksi AND atau AND NOT. Gambar menunjukkan suatu penggalan diagram tangga yang mengandung tiga kondisi yang dihubungkan secara seri pada garis instruksi yang sama dan berkaitandengan instruksi LD, AND NOT, dan AND. Masing-masing instruksi tersebut membutuhkan satu baris kode mnemonic.

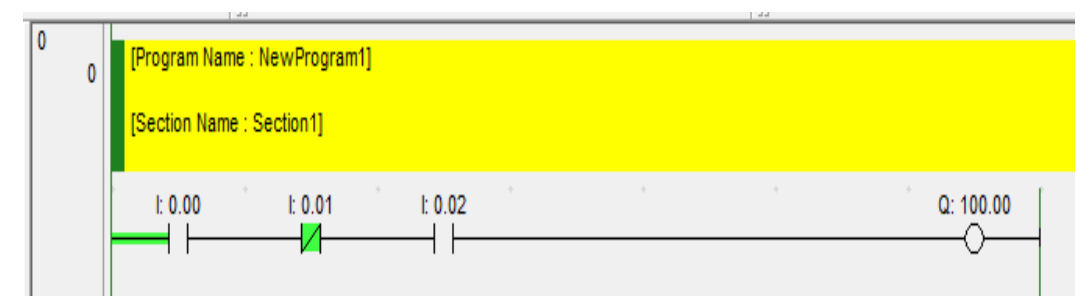

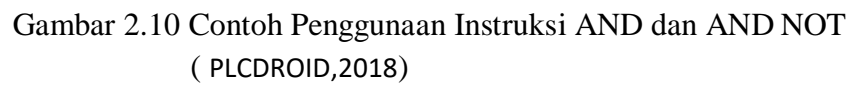

| Alamat | Instruksi | Operan |
|--------|-----------|--------|
| 00000  | LD        | 0.00   |
| 00001  | AND NOT   | 0.01   |
| 00002  | AND       | 0.02   |
| 00003  | OUT       | 100.00 |

Tabel 2.2 Kode Mnemonik Instruksi AND dan AND NOT

# 3. OR dan OR NOT

Jika dua atau lebih kondisi yang dihubungkan paralel, artinya dalam garisinstruksi yang berbeda kemudian bergabung lagi dalam satu garis instruksi yang sama maka kondisi pertama terkait dengan instruksi LD dan LD NOT dan sisanya berkaitan dengan instruksi OR dan OR NOT. Gambar menunjukkan tiga buah instruksi yang berkaitan dengan instruksi LD NOT, OR NOT, dan OR. Masing-masing instruksi tersebut membutuhkan satu baris kode mnemonik.

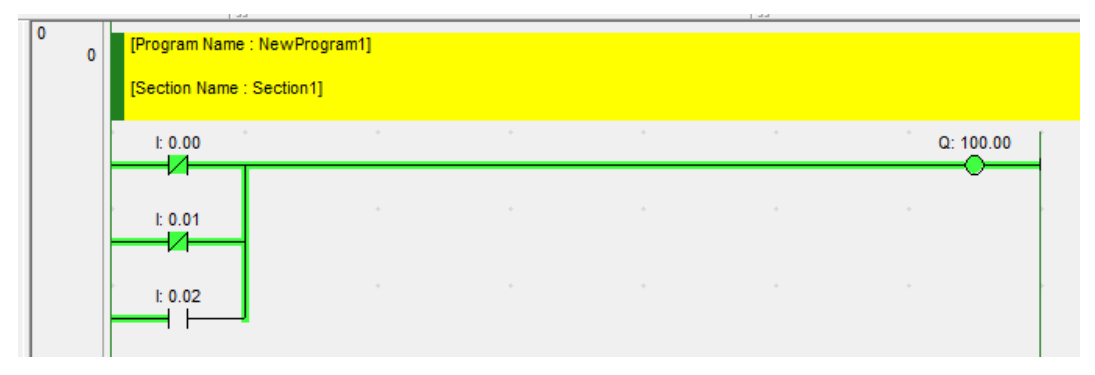

Gambar 2.11 Contoh Penggunaan Instruksi OR dan OR NOT

(PLCDROID,2018)

| Alamat | Instruksi | Operan |
|--------|-----------|--------|
| 00000  | LD NOT    | 0.00   |
| 00001  | OR NOT    | 0.01   |
| 00002  | OR        | 0.02   |
| 00003  | OUT       | 100.00 |

Tabel 2.3 Kode Mnemonik Instruksi OR dan OR NOT

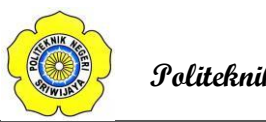

## 4. Kombinasi instruksi AND dan OR

Jika instruksi AND dan OR digabung atau dikombinasikan dalam suatu rangkaian tangga yang kompleks maka bisa dipandang satu persatu, artinya bisa dilihat masing-masing hasil gabungan dua kondisi menggunakan instruksi AND atau OR secara sendiri-sendiri kemudian menggabungkannya menjadi satu kondisi menggunakan instruksi AND atau OR yang terakhir. Gambar 2.12 menunjukkan contoh diagram tangga yang mengimplentasikan cara seperti tersebut di atas.

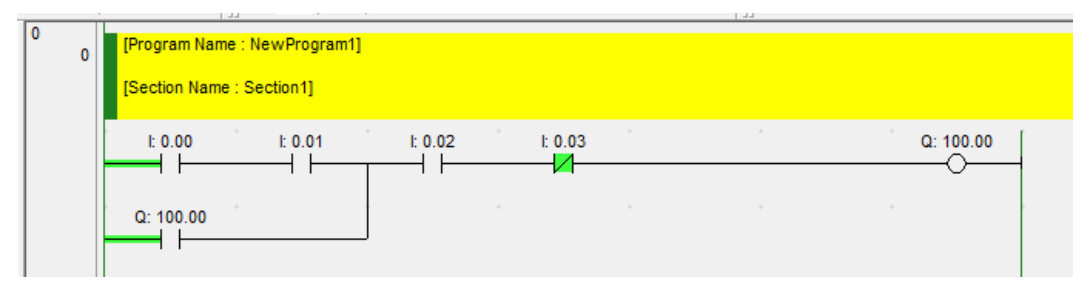

Gambar 2.12 Contoh Penggabungan Instruksi AND dan OR ( PLCDROID,2018)

| Alamat | Instruksi | Operan |
|--------|-----------|--------|
| 00000  | LD        | 0.00   |
| 00001  | AND       | 0.01   |
| 00002  | OR        | 100.00 |
| 00003  | AND       | 0.02   |
| 00004  | AND NOT   | 0.03   |
| 00005  | OUT       | 100.00 |

Tabel 2.4 Kode Mnemonik Instruksi AND dan OR

# 5. Instruksi-instruksi Blok Logika

Instruksi-instuksi blok logika tidak berhubungan dengan suatu kondisi tertentu pada diagram tangga, melainkan untuk menyatakan hubungan antar blokblok logika, misalnya instruksi AND LD akan meng-AND-logik-kan kondisi eksekusi yang dihasilkan oleh dua blok logika, demikian juga dengan OR LD untuk meng-OR logikkan kondisi eksekusi yang dihasilkan dua blok logika.

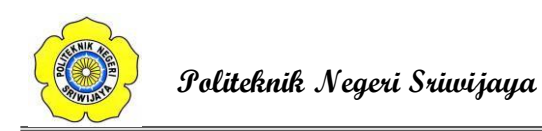

### a. AND LOAD (AND LD)

Gambar 2.13 menunjukkan contoh penggunaan blok logika AND LD yang terdiri atas dua blok logika, yang akan menghasilkan kondisi ON jika blok logika kiri dalam kondisi ON (salah satu dari 0.00 atau 0.01 yang ON) dan blok logika kanan juga dalam keadaan ON ( 0.02 dalam kondisi ON atau 0.03 dalam kondisi OFF).

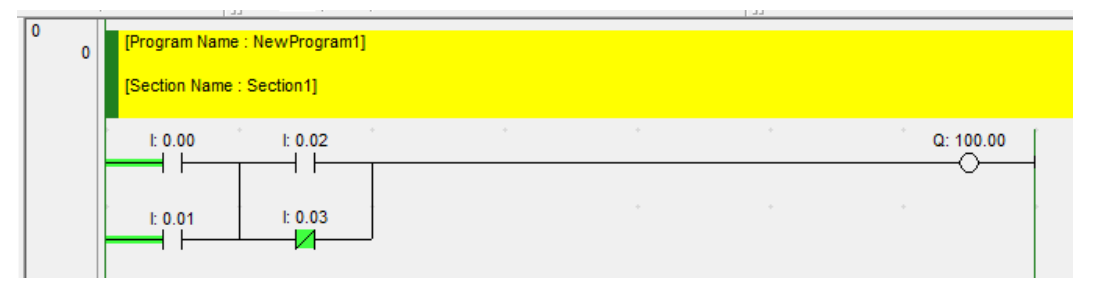

Gambar 2.13 Contoh Penggunaan Instruksi Blok Logika AND LD ( PLCDROID,2018)

| Alamat | Instruksi | Operan |
|--------|-----------|--------|
| 00000  | LD        | 0.00   |
| 00001  | OR        | 0.01   |
| 00002  | LD        | 0.02   |
| 00003  | OR NOT    | 0.03   |
| 00004  | AND LD    | -      |
| 00005  | OUT       | 100.00 |

Tabel 2.5 Kode Mnemonik Instruksi Blok Logika AND LD

# b. OR LOAD (OR LD)

Instruksi ini digunakan untuk meng-OR-logik-kan dua blok logika. Gambar 2.14 menunjukkan contoh penggunaan blok logika OR LD yang terdiri atas dua blok logika. Kondisi eksekusi ON akan dihasilkan jika blok logik atas atau blok logika bawah dalam kondisi ON. Artinya, 0.00 dan kondisi ON dan 0.01 dalam kondisi OFF atau 0.02 dan 0.03 dalam kondisi ON).

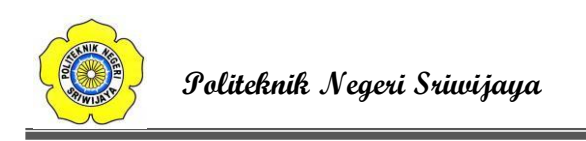

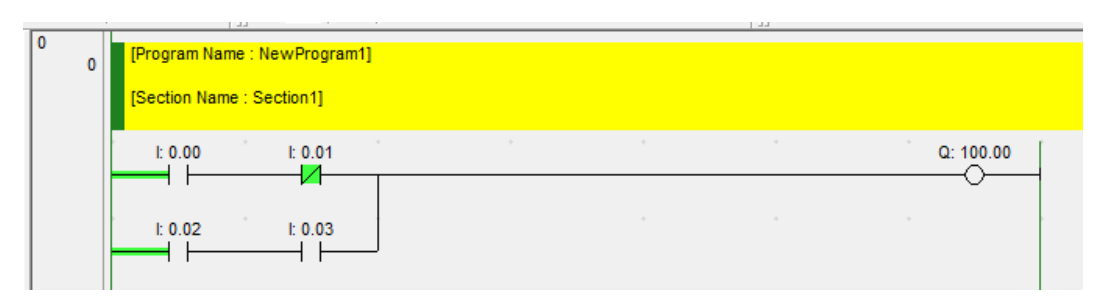

Gambar 2.14 Contoh Penggunaan Instruksi Blok Logika OR LD ( PLCDROID,2018)

| Alamat | Instruksi | Operan |
|--------|-----------|--------|
| 00000  | LD        | 0.00   |
| 00001  | AND NOT   | 0.01   |
| 00002  | LD        | 0.02   |
| 00003  | AND       | 0.03   |
| 00004  | OR LD     | -      |
| 00005  | OUT       | 100.00 |

Tabel 2.6 Kode Mnemonik Instruksi Blok Logika OR LD

c. Logika Kompleks

Untuk membuat kode mnemonik diagram tangga yang kompleks, caranya dengan cara membagi membagi diagram tersebut ke dalam blokblok logika yang besar, kemudian membagi lagi blok yang besar tersebut menjadi blok- blok logika yang lebih kecil, demikian seterusnya hingga tidak perlu lagi dibuat blok yang lebih kecil lagi. Blok-blok ini kemudian masing-masing dikodekan, mulai dari yang kecil, dan digabungkan satu per satu hingga membentuk diagram tangga yang asli. Instruksi blok logika AND LD dan OR LD hanya digunakan untuk menggabungkan dua blok logika saja (blok logika yang digabungkan berupa hasil penggabungan sebelumnya, atau hanya sebuah kondisi tunggal). Gambar 2.15 memperlihatkan suatu contoh diagram tangga yang kompleks, yang dapat dibagi dua blok besar (blok A dan B). Blok A dapat dibagi lagi menjadi dua blok yang lebih kecil (blok A1 dan A2), dan blok B dibagi menjadi dua blok yang lebih kecil, yaitu blok B1 dan B2. Kemudian blok-

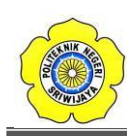

## Politeknik Negeri Sriwijaya

blok logika yang kecil ini ditulis terlebih dahulu, diawali dengan menuliskan blok A1 (alamat 00000 dan 00001) dan blok A2 (alamat 00002 dan 00003), kemudian digabung menggunakan instruksi blok logik OR LD (alamat 00004). Selanjutnya blok B1 dituliskan (alamat 00005 dan 00006) dilanjutkan dengan blok B2 (alamat 00007 dan 00008) dan digabung dengan instruksi blok logik OR LD (alamat 00009). Hasilnya berupa blok A dan blok B yang kemudian juga digabung menggunakan blok logika AND LD (alamat 00010).

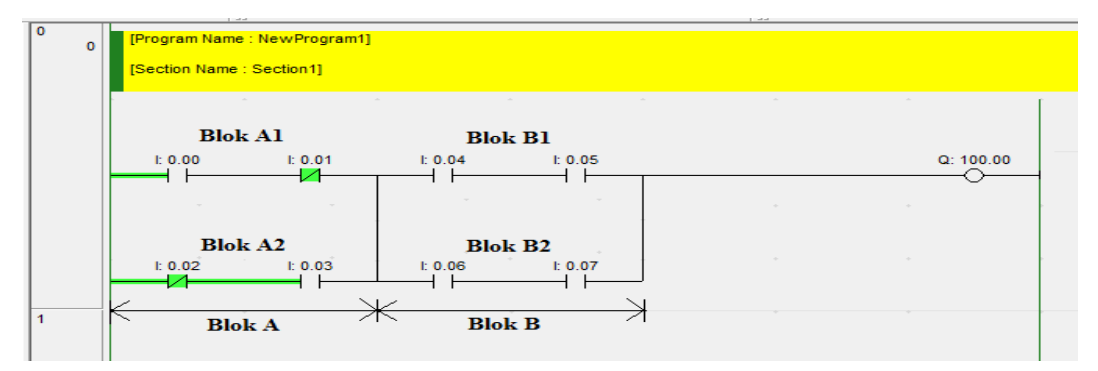

Gambar 2.15 Contoh Penggunaan Instruksi Blok Logika Kompleks (PLCDROID,2018)

| Alamat | Instruksi | Operan |
|--------|-----------|--------|
| 00000  | LD        | 0.00   |
| 00001  | AND NOT   | 0.01   |
| 00002  | LD NOT    | 0.02   |
| 00003  | AND       | 0.03   |
| 00004  | OR LD     | -      |
| 00005  | LD        | 0.04   |
| 00006  | AND       | 0.05   |
| 00007  | LD        | 0.06   |
| 00008  | AND       | 0.07   |
| 00009  | OR LD     | -      |
| 00010  | AND LD    | -      |
| 00011  | OUT       | 100.00 |

Tabel 2.7 Kode Mnemonik Instruksi Blok Logika Kompleks

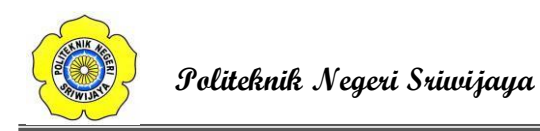

### 6. Intruksi Kendali Bit

DIFD

Terdapat instruksi dasar yang dapat digunakan untuk mengontrol status bit secara individual, yaitu DIFFERENTIATE UP (DIFU), DIFFERENTIATE DOWN (DIFD) instruksi ini dituliskan di sisi paling kanan diagram tangga dan membutuhkan sebuah alamat bit sebagai operan. Selain instruksi-instruksi ini digunakan untuk membuat bit-bit keluaran ON atau OFF dalam area IR (ke piranti eksternal), ini juga digunakan untuk mengontrol bit-bit lainnya.

Kedua instruksi ini sangat sering sekali digunakan dalam pemrograman PLC. Kedua instruksi ini masuk ke dalam jenis *ladder instructions*, pada sub kategori *bit control instructions*.

Input \_\_\_\_\_

Untuk penjelasan mengenai instruksi DIFU dan DIFD lihat gambar berikut:

Gambar 2.16 Prinsip Kerja Instruksi Kendali Bit DIFU dan DIFD (PLCDROID,2018)

Jadi seperti terlihat pada gambar di atas, baik instruksi DIFU maupun instruksi DIFD output ON nya (warna hitam pada gambar) hanya sekali dan dalam waktu yang singkat saja, atau biasa disebut *one scan only*. sedangkan perbedaan dari instruksi DIFU dan DIFD, bahwa instruksi DIFU ini akan ON (tentunya dalam waktu singkat saja) saat input baru saja mengalami perubahan dari OFF ke ON. Sedangkan pada instruksi DIFD, akan ON (dalam waktu singkat saja) saat input baru saja mengalami perubahan dari ON ke OFF.

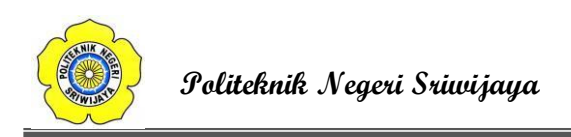

| 0 | 0 | [Program Name<br>[Section Name : | : NewProgram<br>Section1] | n1] |  | · |           |                  |
|---|---|----------------------------------|---------------------------|-----|--|---|-----------|------------------|
|   |   | l: 0.00                          |                           |     |  |   | +         | •         •      |
|   |   |                                  |                           |     |  |   | DIFU(013) | Differentiate Up |
|   |   | • •                              |                           |     |  |   | W10.00    | Bit              |
|   |   |                                  | h 0.04                    |     |  |   | 0         |                  |
| 1 | 2 |                                  | 1. 0.01                   |     |  |   | Q         |                  |
|   |   | Q: 100.00                        |                           |     |  |   |           |                  |

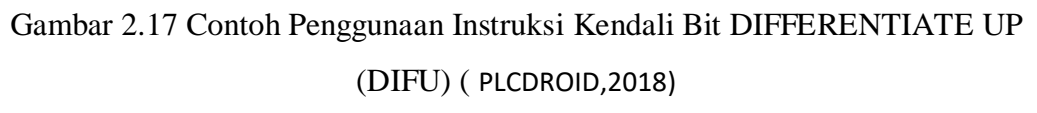

Tabel 2.8 Kode Mnemonik Instruksi Kendali Bit DIFFERENTIATE UP (DIFU)

| Alamat | Instruksi | Operan |
|--------|-----------|--------|
| 00000  | LD        | 0.00   |
| 00001  | DIFU      | W10.00 |
| 00002  | LD        | W10.00 |
| 00003  | OR        | 100.00 |
| 00004  | AND NOT   | 0.01   |
| 00005  | OUT       | 100.00 |

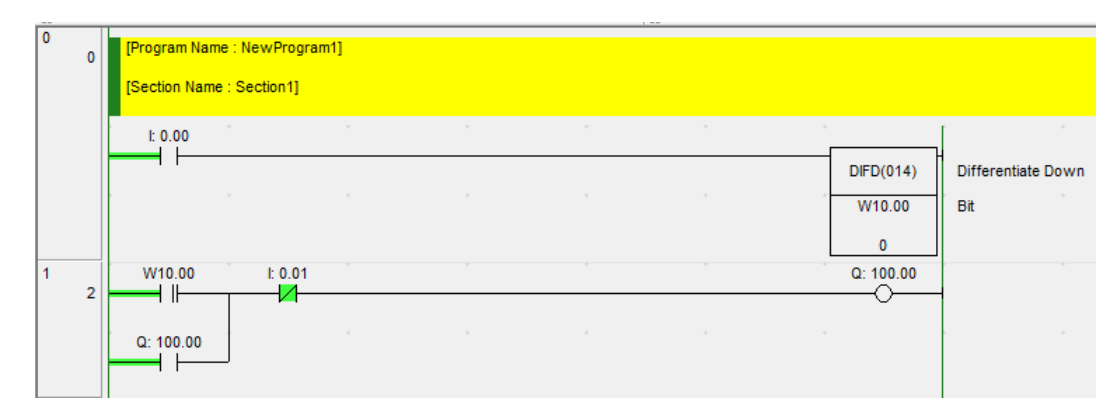

Gambar 2.18 Contoh Penggunaan Instruksi Kendali Bit DIFFERENTIATE DOWN (DIFD) ( PLCDROID,2018)

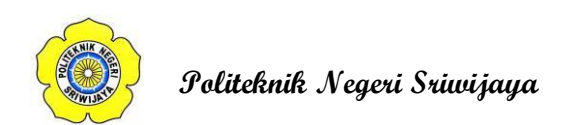

|        | $(D\Pi D)$ |        |
|--------|------------|--------|
| Alamat | Instruksi  | Operan |
| 00000  | LD         | 0.00   |
| 00001  | DIFD       | W10.00 |
| 00002  | LD         | W10.00 |
| 00003  | OR         | 100.00 |
| 00004  | AND NOT    | 0.01   |
| 00005  | OUT        | 100.00 |

# Tabel 2.9 Kode Mnemonik Instruksi Kendali Bit DIFFERENTIATE DOWN (DIFD)

#### 7. Instruksi OUTPUT (OUT) dan OUTPUT NOT (OUT NOT)

Instruksi ini digunakan untuk mengontrol operan yang berkaitan dengan kondisieksekusi (apakah ON atau OFF). Dengan menggunakan instruksi OUT, maka bit operanakan menjadi ON jika kondisi eksekusinya juga ON, sedangkan OUT NOT akanmenyebabkan bit operan menjadi ON jika kondisi eksekusinya OFF. Gambar 2.19 memperlihatkan simbol tangga dan area data operan dari instruksi OUT dan OUT NOT,sedangkan Gambar 2.20 memperlihatkan contoh implementasi kedua instruksi tersebut.

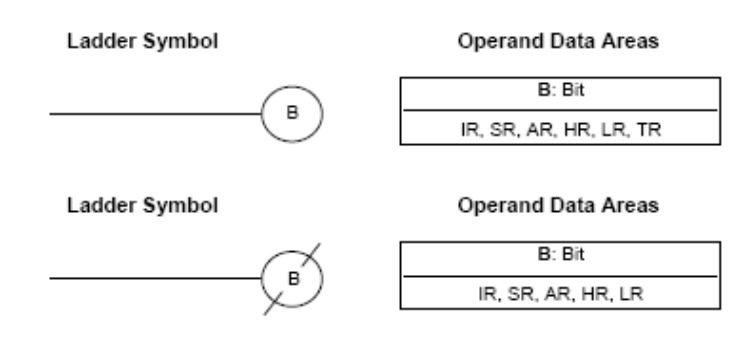

Gambar 2.19 Simbol Tangga Dan Area Data Operan Instruksi OUT dan OUT NOT ( PLCDROID,2018)

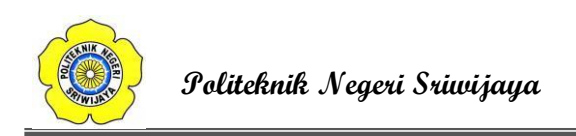

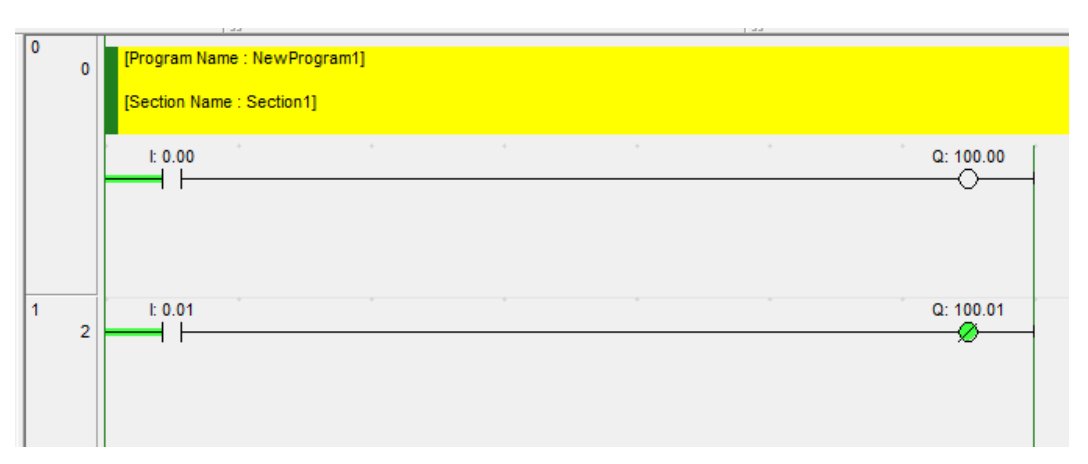

Gambar 2.20 Contoh Penggunaan Instruksi OUT dan OUT NOT (PLCDROID,2018)

| Alamat | Instruksi | Operan |
|--------|-----------|--------|
| 00000  | LD        | 0.00   |
| 00001  | OUT       | 100.00 |
| 00002  | LD        | 0.01   |
| 00003  | OUT NOT   | 100.01 |

Tabel 2.10 Kode Mnemonik Instruksi OUT dan OUT NOT

### 8. Instruksi END

Instruksi END merupakan instruksi terakhir yang harus dituliskan atau digambarkan dalam diagram tangga. CPU pada PLC akan mengerjakan semua instruksi dalam program dari awal (baris pertama) sampai ditemui instruksi END yang pertama, sebelum kembali lagi mengerjakan instruksi dalam program dari awal (artinya instruksiinstruksi yang ada di bawah instruksi END akan diabaikan). Instruksi END tidak memerlukan operan dan tidak boleh diawali dengan suatu kondisi seperti pada instruksi lainnya.

Suatu diagram tangga atau program PLC harus diakhiri dengan instruksi END, jika tidak maka program tidak dijalankan sama sekali. Angka yang dituliskan pada instruksi END pada kode mnemonik merupakan kode fungsinya. Gambar 2.21 memperlihatkan contoh penggunaan instruksi END.

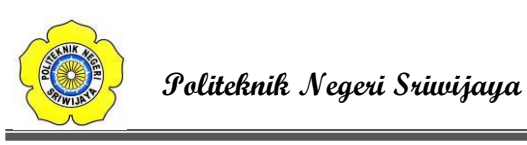

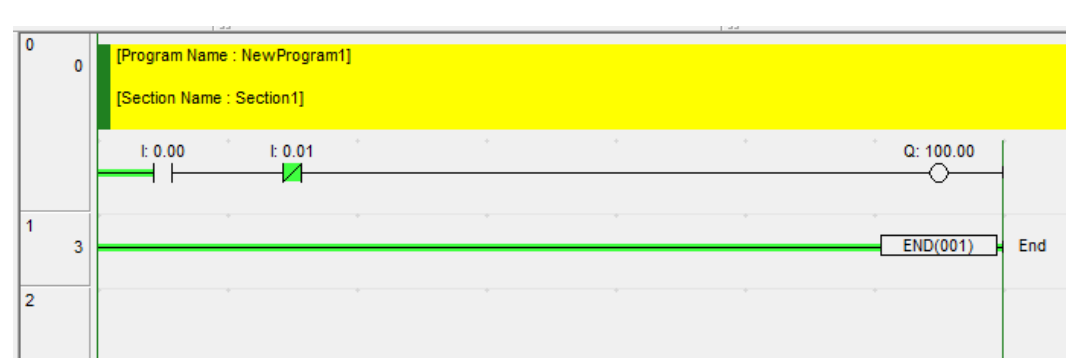

# Gambar 2.21 Contoh Penggunaan Instruksi END ( PLCDROID,2018)

| Tabel 2.11 Kode Mnemonik | Instruksi END |
|--------------------------|---------------|
|--------------------------|---------------|

| Alamat | Instruksi | Operan |
|--------|-----------|--------|
| 00000  | LD        | 0.00   |
| 00001  | AND NOT   | 0.01   |
| 00002  | OUT       | 100.00 |
| 00003  | END(001)  | -      |

# 9. Instruksi TIMER (TIM)

Instruksi TIM dapat digunakan sebagai timer (pewaktu) ON-delay pada rangkaian relai. Gambar 2.22 memperlihatkan simbol tangga dan area data operan dari instruksi TIM. Instruksi TIM membutuhkan angka timer (N), dan nilai set (SV) antara 0000 sampai 9999 (artinya 000,0 sampai 999,9 detik).

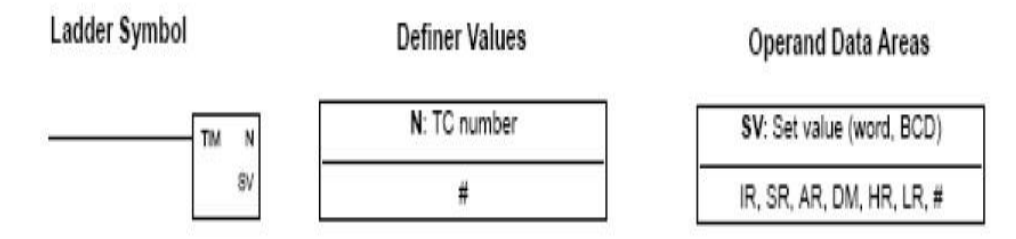

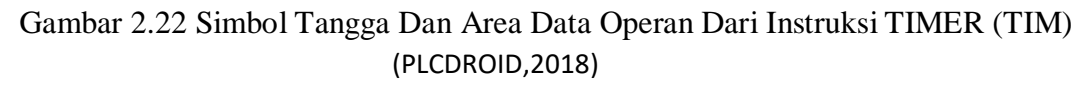

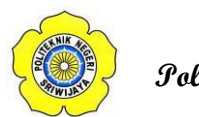

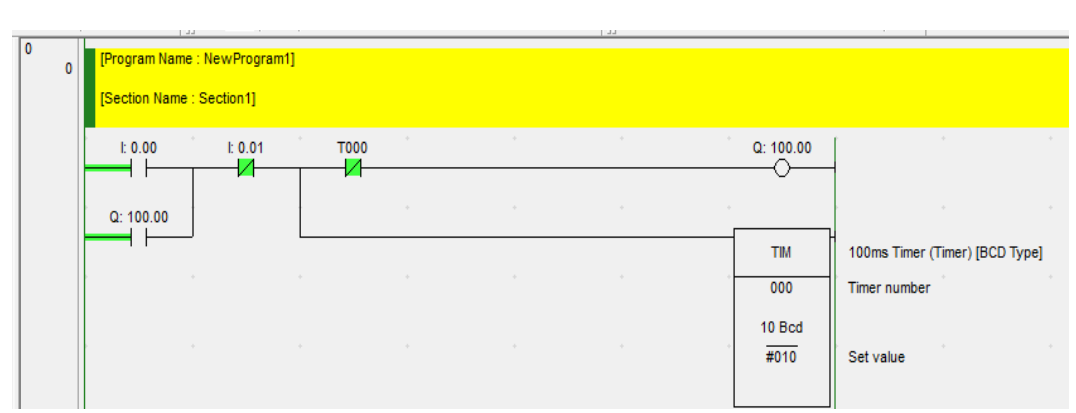

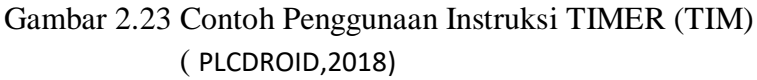

| Alamat | Instruksi | Operan   |
|--------|-----------|----------|
| 00000  | LD        | 0.00     |
| 00001  | OR        | 100.00   |
| 00002  | AND NOT   | 0.01     |
| 00003  | TIM       | 000 #010 |
| 00004  | AND NOT   | Т000     |
| 00005  | OUT       | 100.00   |

Tabel 2.12 Kode Mnemonik Instruksi TIMER (TIM)

### 10. Instruksi COUNTER (CNT)

CNT yang digunakan di sini adalah counter penurunan yang diset awal. Penurunan satu hitungan setiap kali saat sebuah sinyal berubah dari OFF ke ON. Counter harus diprogram dengan input hitung, input reset, angka counter, dan nilai set (SV) Nilai set ini adalah 0000 smpai 9999. Gambar 2.24 memperlihatkan simbol tangga dan area data operan dari instruksi CNT. Dan Gambar 2.25 memperlihatkan contoh penggunaan instruksi END.

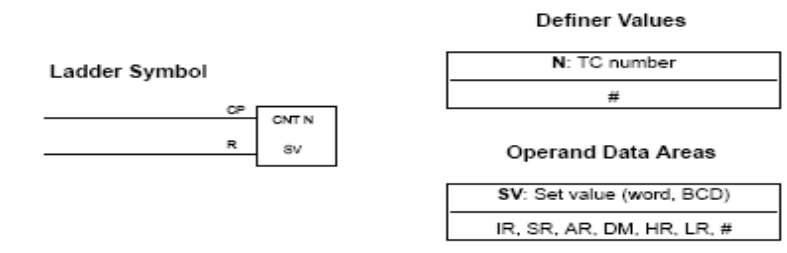

Gambar 2.24 Simbol Tangga Dan Area Data Operan Dari Instruksi COUNTER (CNT) ( PLCDROID,2018)

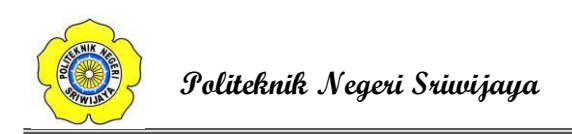

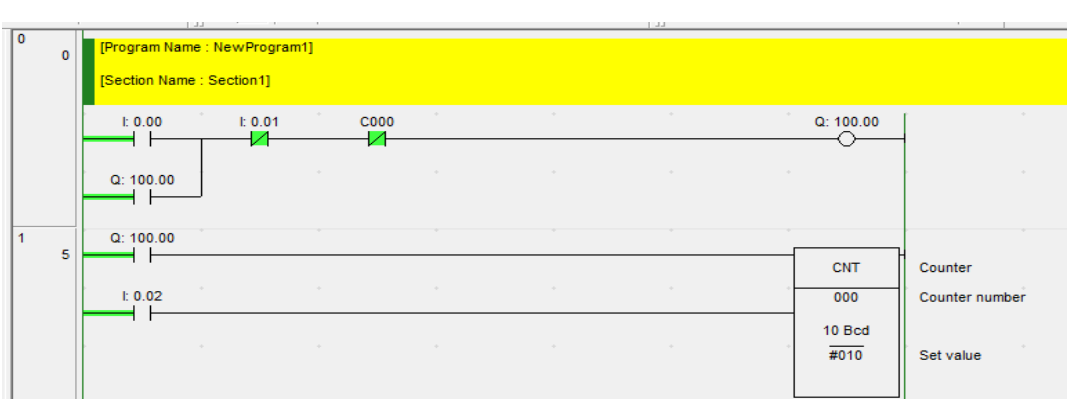

Gambar 2.25 Contoh Penggunaan Instruksi COUNTER (CNT) ( PLCDROID,2018)

| Alamat | Instruksi | Operan   |
|--------|-----------|----------|
| 00000  | LD        | 0.00     |
| 00001  | OR        | 100.00   |
| 00002  | AND NOT   | 0.01     |
| 00003  | AND NOT   | C000     |
| 00004  | OUT       | 100.00   |
| 00005  | LD        | 100.00   |
| 00006  | LD        | 0.02     |
| 00006  | CNT       | 000 #010 |

Tabel 2.13 Kode Mnemonik Instruksi COUNTER (CNT)

# 2.1.6 Perangkat – Perangkat Input

Pada dasarnya PLC memerlukan sebuah input untuk melakukan perintah yang sudah diprogram dan di download ke PLC. Umumnya PLC hanya memerlukan input oleh sebuah saklar mekanis dan sensor. Sebuah saklar mekanis menghasilkan sinyal (atau sinyal-sinyal) hidup / mati sebagai akibat dari tertutup atau terbukanya saklar oleh suatu input mekanis. Dipasaran tersedia saklar-saklar dengan kontak normally open (normal terbuka) (NO) atau normally closed (normal tertutup) (NC) atau kontak yang dapat diatur sesuai kebutuhan dengan memilih konntak-kontak yang tepat. Berikut ini adaalah beberapa contoh dari input PLC.

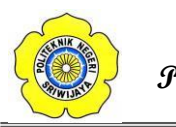

## 2.1.6.1 Sensor Proximity

*Proximity* Sensor atau dalam bahasa indonesia disebut dengan Sensor jarak adalah sensor elektronik yang mampu mendeteksi keberadaan objek di sekitarnya tanpa adanya sentuhan fisik. Dapat juga dikatakan bahwa Sensor Proximity adalah perangkat yang dapat mengubah informasi tentang gerakan atau keberadaan objek menjadi sinyal listrik.

# 2.1.6.1.1 Cara Kerja Sensor

*Proximity* Sensor tidak menggunakan bagian-bagian yang bergerak atau bagian mekanik untuk mendeteksi keberadaan objek disekitarnya, melainkan menggunakan medan elektromagnetik ataupun sinar radiasi elektromagnetik untuk mengetahui apakah ada objek tertentu disekitarnya. Jarak maksimum yang dapat dideteksi oleh sensor ini disebut dengan "nomimal range" atau "kisaran nominal". Beberapa Proximity Sensor juga dilengkapi fitur pengaturan nominal range dan pelaporan jarak objek yang dideteksi.

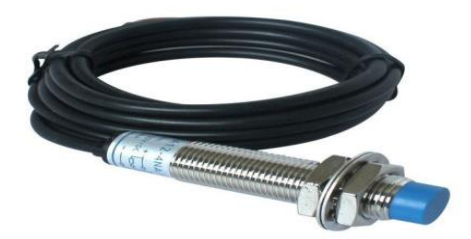

Gambar 2.26 Sensor proximity (Makerlab, 2015)

Proximity Sensor atau Sensor Jarak ini adalah perangkat yang sangat berguna apabila digunakan di tempat yang berbahaya. Namun seiring dengan perkembangan teknologi, Proximity Sensor ini telah banyak digunakan untuk mempermudah pekerjaan manusia. Bahkan, Sensor Jarak ini sudah diaplikasikan pada hampir semua jenis ponsel pintar (smartphone) zaman ini.

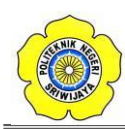

#### Politeknik Negeri Sriwijaya

Sensor Proximity ini umumnya digunakan untuk mendeteksi keberadaan, kedekatan, posisi dan penghitungan pada mesin otomatis dan sistem manufaktur. Mesin-mesin yang menggunakan Sensor Proksimitas ini diantaranya adalah mesin kemasan, mesin produksi, mesin percetakan, mesin pencetakan plastik, mesin pengerjaan logam, mesin pengolahan makanan dan masih banyak lagi.

#### 2.1.6.1.2 Karakteristik Sensor Proximity

Karakteristik dari Sensor Proximity adalah mendeteksi obyek benda dengan jarak yang cukup dekat, berkisar antara 1 mm sampai beberapa centi meter saja sesuai type sensor yang digunakan. Proximity Switch ini mempunyai tegangan kerja antara 10-30 Vdc dan ada juga yang menggunakan tegangan 100-200VAC.

Hampir di setiap mesin mesin produksi sekarang ini menggunakan sensor jenis ini, sebab selain praktis sensor ini termasuk sensor yang tahan terhadap benturan ataupun goncangan, selain itu mudah pada saat melakukan perawatan ataupun perbaikan penggantian.

Jarak Deteksi proximity adalah jarak dari posisi yang terbaca dan yang tidak terbaca sensor untuk operasi kerjanya, ketika obyek benda digerakkan oleh metode tertentu.

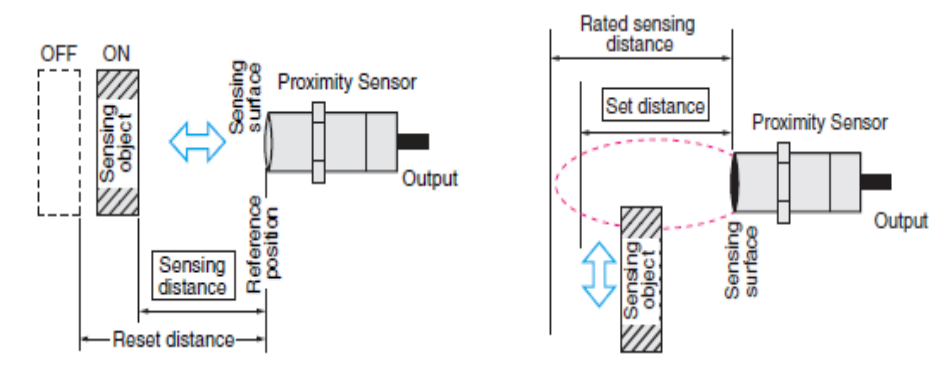

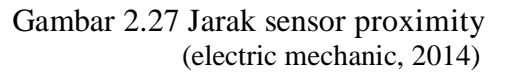

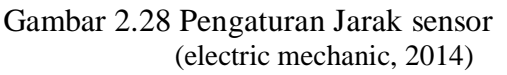

Mengatur jarak dari permukaan sensor lebih stabil dalam operasi kerjanya, termasuk pengaruh suhu dan tegangan. Posisi Objek (standar) sensing transit ini adalah 70% dan 80% dari jarak (nilai) normal sensing.

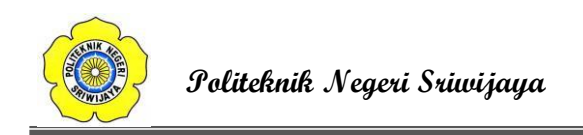

Nilai Output dari Proximity ini ada 3 macam dan bisa diklasifikasikan juga sebagai nilai NO (Normally Open) dan Normally Close (NC).

Persis seperti fungsi tombol, atau secara spesifik menyerupai fungsi limit switch dalam suatu sistem kerja rangkaian yang membutuhkan suatu perangkat pembaca dalam sistem kerja kontinue mesin.

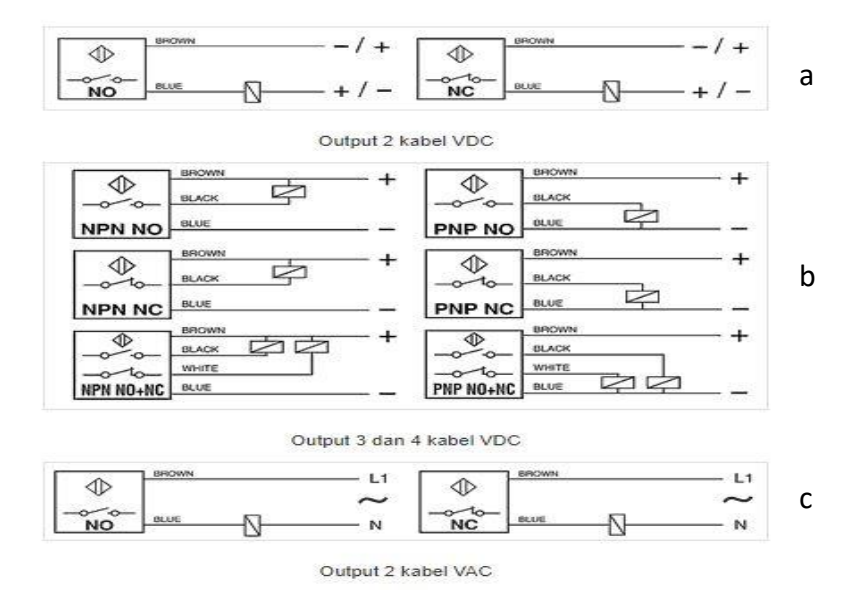

Gambar 2.29 a. Output 2 kabel VDC

b. Output 3 Kabel VDC

c. Output 3 dan 4 Kabel VDC

(electric mechanic, 2014)

Dengan melihat gambar diatas kita dapat mengenali type sensor Proximity Switch ini, yaitu type NPN dan type PNP. Tipe inilah yang nanti bisa dikoneksikan dengan berbagai macam peralatan kontrol semi digital yang membutuhkan nilai nilai logika sebagai input untuk proses kerjanya.

Beberapa jenis proximity sensor ini hanya bisa dikoneksikan dengan perangkat PLC tergantung type dan jenisnya. Sensor ini juga bisa dikoneksikan langsung dengan berbagai macam peralatan kontrol semi digital seperti *Sensor Controler* dan Counter relay digital.

Pada prinsipnya fungsi *Proximity Sensor* ini dalam suatu rangkaian pengendali adalah sebagai kontrol untuk memati-hidupkan suatu interlock dengan peralatan semi digital untuk sistem kerja berurutan dalam rangkaian kontrol.

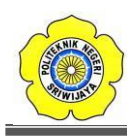

Politeknik Negeri Sriwijaya

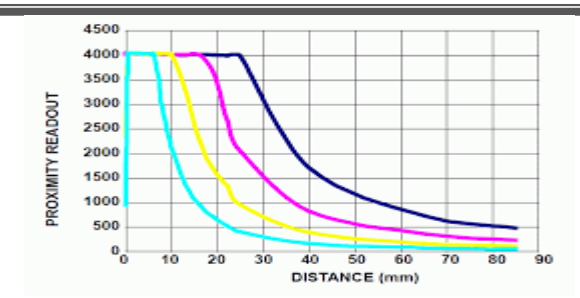

Gambar 2.30 Grafik perbandingan jarak (mm) terhadap outputnya (mV) (Edy, 2011)

### 2.1.6.1.3 Jenis-jenis Sensor Proximity

Sensor Proximity dapat diklasifikasikan menjadi 4 jenis, yaitu *Inductive Proximity Sensor, Capacitive Proximity Sensor, Ultrasonic Proximity Sensor* dan *Photoelectric Sensor.* Berikut adalah penjelasan singkat tentang keempat jenis Proximity Sensor ini.

### 1. Inductive Sensor Proximity (Sensor Jarak Induktif)

Sensor Jarak Induktif atau Inductive Proximity Sensor adalah Sensor Jarak yang digunakan untuk Sensor Jarak yang digunakan untuk mendeteksi keberadaan logam baik logam jenis Ferrous maupun logam jenis non-ferrous. Sensor ini dapat digunakan untuk mendeteksi keberadaan (ada atau tidak adanya objek logam), menghitung objek logam dan aplikasi pemosisian. Sensor induktif sering digunakan sebagai pengganti saklar mekanis karena kemampuannya yang dapat beroperasi pada kecepatan yang lebih tinggi dari sakelar mekanis biasa. Sensor Jarak Induktif ini juga lebih andal dan lebih kuat.

Sensor Proximity Induktif pada umumnya terbuat dari kumparan/koil dengan inti ferit sehingga dapat menghasilkan medan elektromagnetik frekuensi tinggi. Output dari sensor jarak jenis induktif ini dapat berupa analog maupun digital. Versi Analog dapat berupa tegangan (biasanya sekitar 0 – 10VDC) atau arus (4 – 20mA). Jarak pengukurannya bisa mencapai hingga 2 inci. Sedangkan versi Digital biasanya digunakan pada rangkaian DC saja ataupun rangkaian AC/DC. Sebagian besar Sensor Induktif Digital dikonfigurasi dengan Output "NORMALLY – OPEN" namun ada juga yang dikonfigurasi dengan Output "NORMALLY – CLOSE". Sensor Induktif ini sangat cocok untuk mendeteksi benda-benda logam di mesin dan di peralatan otomatisasi.

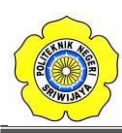

### Politeknik Negeri Sriwijaya

Inductive Proximity Sensor ini pada dasarnya terdiri dari sebuah osilator, sebuah koil dengan inti ferit, rangkaian detektor, rangkaian output, kabel dan konektor. Osilator pada Sensor Jarak ini akan membangkitkan gelombang sinus dengan frekuensi yang tetap. Sinyal ini digunakan untuk menggerakkan kumparan atau koil. Koil dengan Inti Ferit ini akan menginduksi medan elektromagnetik. Ketika garis-garis medan elektromagnetik ini ter-interupsi oleh objek logam, tegangan osilator akan berkurang sebanding dengan ukuran dan jarak objek dari kumparan/koil. Dengan demkian, Sensor Proksimitas ini dapat mendeteksi adanya objek yang sedang mendekatinya. Pengurangan tegangan osilator ini disebabkan oleh arus Eddy yang diinduksi pada logam yang meng-interupsi garis-garis logam.

### 2. Capacitve Proximity Sensor

Sensor Jarak Kapasitif atau Capacitive Proximity Sensor adalah Sensor Jarak yang dapat mendeteksi gerakan, komposisi kimia, tingkat dan komposisi cairan maupun tekanan. Sensor Jarak Kapasitif dapat mendeteksi bahan-bahan dielektrik rendah seperti plastik atau kaca dan bahan-bahan dielektrik yang lebih tinggi seperti cairan sehingga memungkinkan sensor jenis ini untuk mendeteksi tingkat banyak bahan melalui kaca, plastik maupun komposisi kontainer lainnya.

Sensor Jarak Kapasitif ini pada dasarnya mirip dengan Sensor Jarak Induktif, perbedaannya adalah sensor kapasitif menghasilkan medan elektrostatik sedangkan sensor induktif menghasilkan medan elektromagnetik. Sensor Jarak Kapasitif ini dapat digerakan oleh bahan konduktif dan bahan non-konduktif. Elemen aktif Sensor Jarak Kapasitif dibentuk oleh dua elektroda logam yang diposisikan untuk membentuk ekuivalen (sama dengan) dengan Kapasitor Terbuka. Elektroda ini ditempatkan di rangkaian osilasi yang berfrekuensi tinggi. Ketika objek mendekati permukaan sensor jarak kapasitif ini, medan elektrostatik pelat logam akan terinterupsi sehingga mengubah kapasitansi sensor jarak. Perubahan ini akan mengubah kondisi dalam pengoperasian sensor jarak sehingga dapat mendeteksi keberadaan objek tersebut.

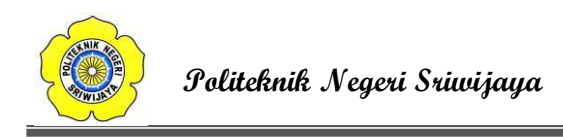

### 3. Ultrasonic Proximity Sensor

*ultrasonic* yang dipancarkan atau dikeluarkan oleh transmitter atau alat pemancar gelombang ultrasonic. *Transmitter* mengeluarkan gelombang *ultrasonic* yang dihasilkan dari frekuensi diatas normal dari gelombang suara. Cara kerjanya sebenarnya sangatlah simpel, pada awalnya *transmitter* akan mengeluarkan gelombang *ultrasonic* yang biasanya dikeluarkan secara berkala dalam beberapa detik sekali

pancaran gelombang *ultrasonic* tersebut akan terus dipancarkan menyeluruh dan meluas dalam jangkauannya. Kemudian ketika pancaran gelombang *ultrasonic* tersebut menabrak sebuah objek tertentu, maka pancaran gelombang ultrasonic tersebut akan terhenti dan dengan kemudian berbalik arah menuju alat penerima sinyal ultrasonic atau lebih dikenal dengan istilah *receiver* yang terdapat pada sensor jarak. Pada saat itu juga *receiver* akan memberikan data dari hasil tangkapan gelombang ultrasonic tadi kepada mikro kontroler yang kemudian oleh mikro kontroler akan diproses menjadi sebuah data mengenai bentuk objek dan jarak dari objek yang tersentuh gelombang *ultrasonic* tadi. Jaraknya gelombang yang dipancarkan oleh transmitter tergantung pada alat yang digunakan.

4. Photoelectric Proximity Sensor (Sensor Jarak Fotolistrik)

Sensor Jarak Fotolistrik atau Photoelectric Proximity Sensor adalah sensor jarak yang menggunakan elemen peka cahaya untuk mendeteksi obyek. Sensor Proximity Fotolistrik terdiri sumber cahaya (atau disebut dengan Emitor) dan Penerima (Receiver).

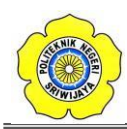

#### Politeknik Negeri Sriwijaya

### 2.1.7 Perangkat-perangkat Output

Port-port output sebuah PLC dapat berupa tipe relay atau tipe isolatoroptik dengan transistor atau tipe triac, bergantung pada perangkat yang tersambung padanya, yang akan dikontrol. Secara umum, sinyal digital dari salah satu kanal output sebuah PLC digunakan untuk mengontrol sebuah *actuator* yang pada giliranya mengontrol sebuah proses. Istilah actuator digunakan untuk perangkat yang mengubah sinyal listrik menjadi gerakan-gerakan mekanik yang kemudian digunakan untuk mengontrol proses. Berikut ini adaalah beberapa contoh dari output PLC.

#### 2.1.7.1 Tombol Tekan

Prinsip kerja tombol tekan hampir sama dengan saklar tekan yang digunakan pada instalasi penerangan, bedanya jika saklar tekan jenis yang mempunyai togel akan langsung mengikat/mengunci, sedangkan pada tombol tekan tidak ada. Jadi tombol tekan setelah ditekan tidak akan mengunci, tetapi kembali keadaannya semula.

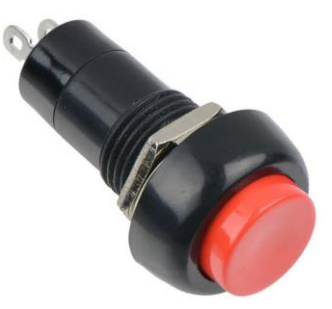

Gambar 2.31 Tombol Tekan (chevy, 2018)

Jadi tombol tekan setelah ditekan tidak akan mengunci, tetapi kembali keadaannya semula. Ada dua kontak yang dapat dilakukan oleh tombol tombol tekan, yaitu :

- 1. Kontak NO (Normally Open) Biasanya berwarna hijau.
- 2. Kontak NC (Normally Close) Biasanya berwarna Merah.

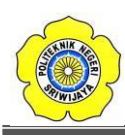

# 2.1.7.2 Lampu Tanda

Lampu tanda atau biasa disebut juga *pilot lamp* digunakan pada peralatan kontrol untuk menandai bekerja atau tidaknya suatu peralatan atau rangkaian, dapat juga sebagai kondisi/keadaan beban.Jika lampu tanda dipergunakan untuk menandai suatu peralatan yang sedang bekerja, maka lampu tanda dipasang seri pada kontak NO, sedangkan apabila lampu tanda digunakan untuk menandai tidak bekerjanya suatuperalatan, maka lampu tanda dipasang paralel pada kontak NC pada rangkaian yang mengontrol peralatan tersebut.Jika lampu tanda dipergunakan untuk menandai keadaan suatu peralatan/beban, maka lampu tanda mempergunakan warna-warna yang berbeda-beda bergantung pada kondisi peralatan/beban yang ditandai. Tabel 2.1 dibawah ini merupakan warna- warna yang menunjukkan fungsi dari lampu tanda.

| Kondisi peralatan/Beban                   | Warna lampu |
|-------------------------------------------|-------------|
| Kondisi tidak normal, beban lebih bahaya. | Merah       |
| Hati-hati, perhatian                      | Kuning      |
| Posisi siap, mulai beroperasi             | Hijau       |
| Beroperasi normal                         | Putih       |

Jika lampu tanda dipergunakan untuk menandai keadaan suatu peralatan/beban, maka lampu tanda mempergunakan warna-warna yang berbedabeda bergantung pada kondisi peralatan/beban yang ditandai. Tabel 2.14 diatas ini merupakan warna- warna yang menunjukkan fungsi dari lampu tanda.

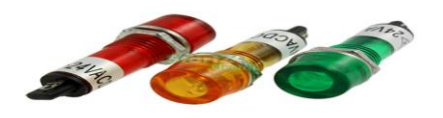

Gambar 2.32 Lampu Tanda (Plcdroid, 2019)

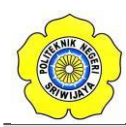

Politeknik Negeri Sriwijaya

Lampu tanda tidak jauh berbeda dengan lampu penerangan biasa, biasanyalampu ini mempunyai tahanan dalam yang besar sehingga dayanya ratarata kecil. Lampu tanda juga sama seperti lampu penerangan biasa yang mempunyai bentuk bermacam-macam yang biasa dilihat pada gambar 2.32 diatas.

### 2.1.7.3 Relay

Relay adalah suatu piranti yang bekerja berdasarkan elektromagnetik untuk menggerakan sejumlah kontaktor (saklar) yang tersusun. Relay akan tertutup (On) atau terbuka (Off) karena efek induksi magnet yang dihasilkan kumparan (induktor) ketika dialiri arus listrik. Berbeda dengan saklar dimana pergerakan Relay (On/Off) dilakukan manual tanpa perlu arus listrik.

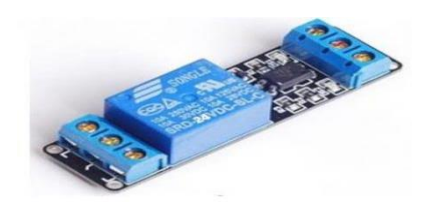

Gambar 2.33 *Relay* (Amazon, 2017)

Pada Gambar 2.33 diatas Relay Sebagai komponen elektronika, relay mempunyai peran penting dalam sebuah sistem rangkaian elektronika dan rangkaian listrik untuk menggerakan sebuah perangkat yang memerlukan arus besar tanpa terhubung langsung dengan perangkat pengendali yang mempunyai arus kecil. Dengan demikian relay dapat berfungsi sebagai pengaman.

Ada beberapa jenis relay berdasarkan cara kerjanya yaitu:

- Normaly On : Kondisi awal kontaktor terturup (On) dan akan terbuka (Off) jika relay diaktifkan dengan cara memberi arus yang sesuai pada kumparan (coil) relay. Istilah lain kondisi ini adalah Normaly Close (NC).
- *Normaly Off* : Kondisi awal kontaktor terbuka (Off) dan akan tertutup jika relay diaktifkan dengan cara memberi arus yang sesuai pada kumparan (coil) relay. Istilah lain kondisi ini adalah Normaly Open (NO).
- Change-Over (CO) atau *Double-Throw (DT)* : Relay jenis ini memiliki dua pasang terminal dengan dua kondisi yaitu Normaly Open (NO) dan Normaly